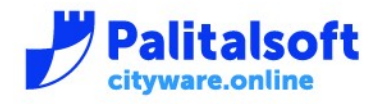

PALITALSOFT s.r.l. Via Brodolini, 12 60035 - Jesi (AN) info@palitasoft.it

T. +39 0731 22911 F. +39 0731 229191 www.palitalsoft.it

## Cliccare su Accedi SPID CIE CNS

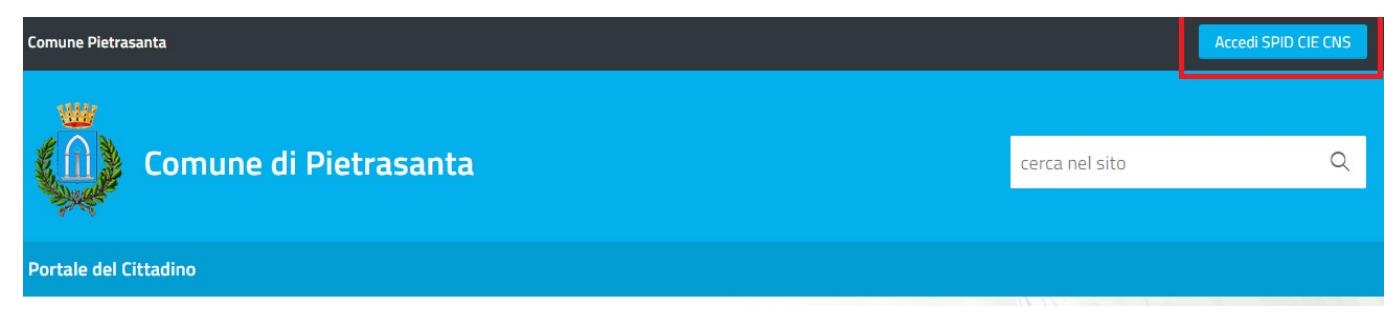

Si apre la pagina di login, dove bisogna selezionare "Accesso con Spid"

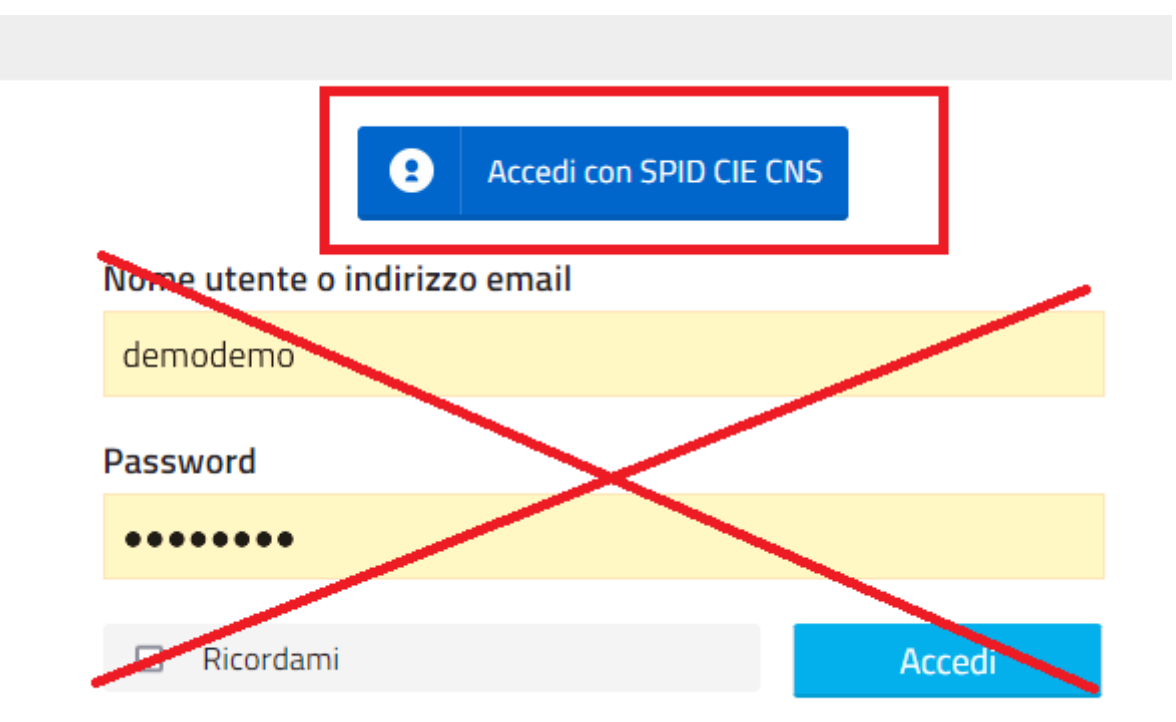

Nota: nell'autenticazione SpID non è possibile utilizzare il semplice nome utente e password, dato che la validazione viene eseguita dal servizio emittente dello SpID (es. Poste Italiane, Aruba ecc)

Le credenziali di accesso con solo email e password sono riservate all'amministratore del sito.

## Sedi operative:

Via Garibaldi, 1 20865 Usmate Velate (MB) T +39 039 6758001

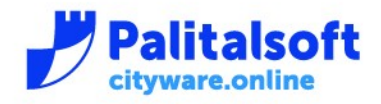

T. +39 0731 22911 F. +39 0731 229191 www.palitalsoft.it

Si viene indirizzati sulla pagina di SpID dove bisogna selezionare quale è l'intermediario tramite il quale si è fatta la registrazione a SpID:

Rive **Autenticazione** Seleziona lo strumento di autenticazione che vuoi utilizzare per accedere. . Entra con SPID -Spiditalia REGISTER.IT InfoCert ID Namirial<sup>1</sup>D  $\bigcirc$ Poste SIELTE id M id Unione Europea intesa ol finanziamento/co-finanziamento POR CreO FESR 2014/2020, A ep <u>20</u>a

## Sedi operative:

Via Paganini, 57 62018 Potenza Picena (MC) T +39 0733 688026 ViaTacito, 51/B 41123 Modena (MO) T +39 059 847006 Via Garibaldi, 1 20865 Usmate Velate (MB) T +39 039 6758001 P.Iva / C.F. 00994810430 Cap. Soc. € 135.000,00 i.v.

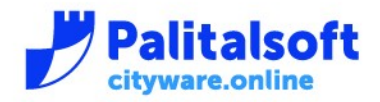

Una volta fatta l'autenticazione SpID con l'intermediario l'utente è di nuovo portato sulla home page del portale dove risulta autenticato

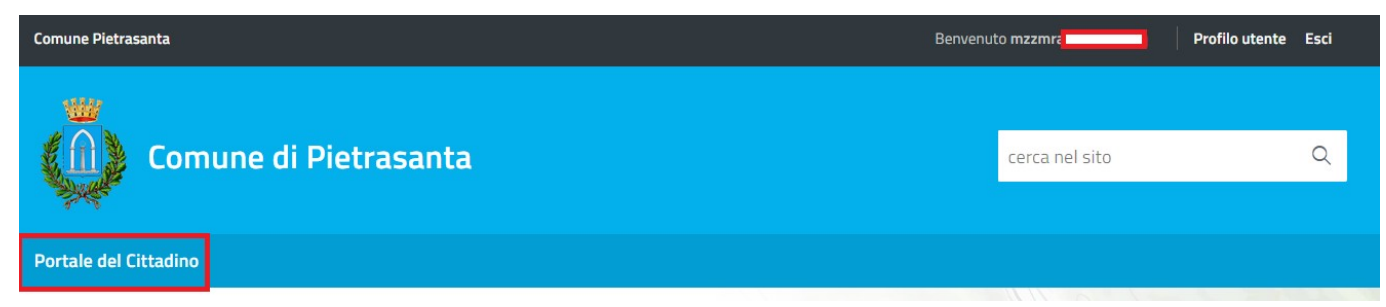

Cliccando su "Portale del Cittadino" si può accedere ai servizi.

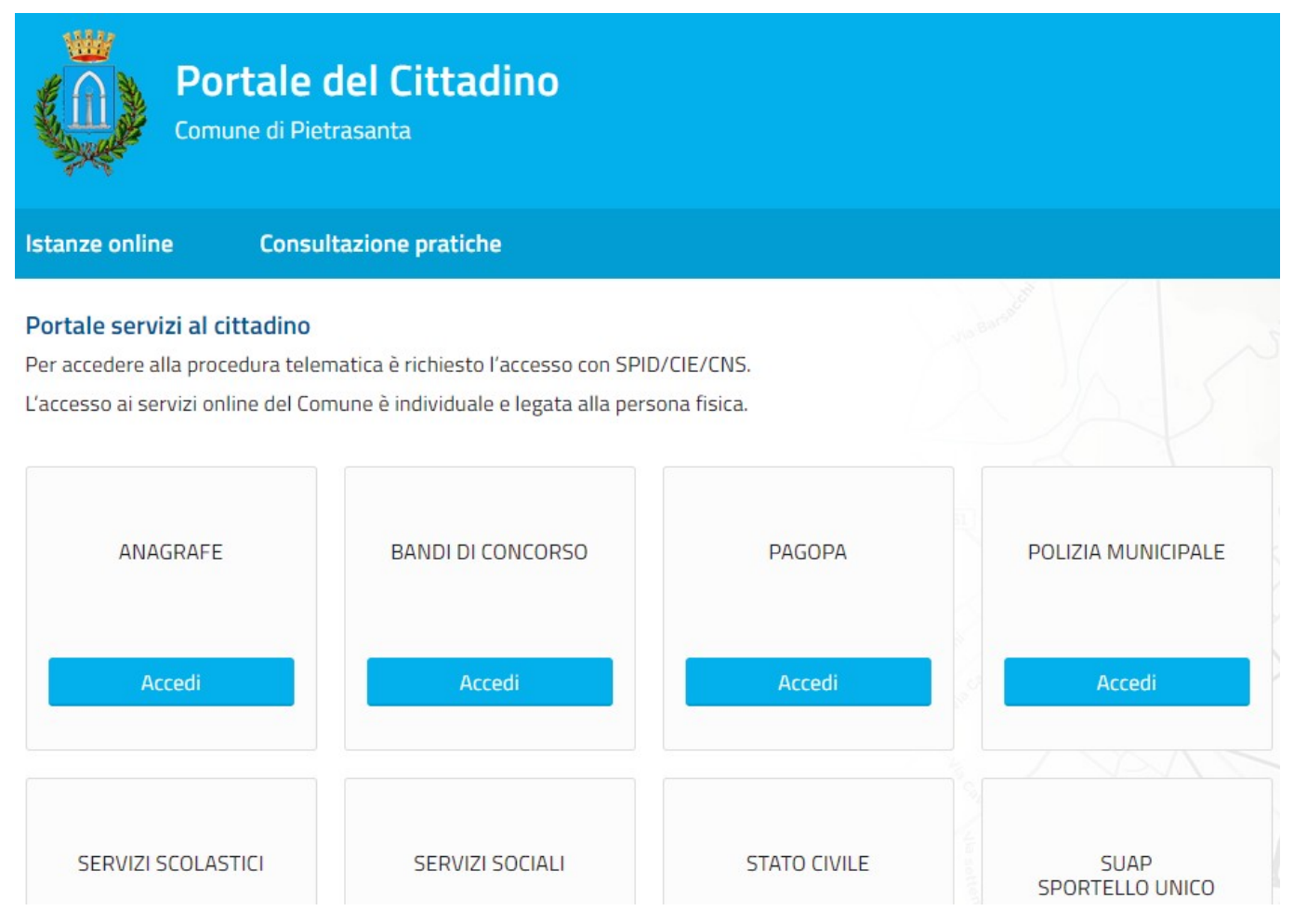

## Sedi operative:

Via Paganini, 57 62018 Potenza Picena (MC) T +39 0733 688026 ViaTacito, 51/B 41123 Modena (MO) T +39 059 847006 Via Garibaldi, 1 20865 Usmate Velate (MB) T +39 039 6758001 P.Iva / C.F. 00994810430 Cap. Soc. € 135.000,00 i.v.